# 升級WAP125上的韌體

# 目標

新的韌體版本是對以前韌體版本的改進。進行升級時,可以增強網路裝置的效能。可通過以下 方式下載韌體檔案:

- 簡單式檔案傳輸通訊協定(TFTP) 使用者資料包通訊協定(UDP)檔案傳輸通訊協定,通 常用於分發軟體升級和組態檔。使用TFTP使用者端時,系統會從TFTP伺服器下載檔案。
- 使用安全套接字的超文本傳輸協定(HTTP/HTTPS) 使用Web瀏覽器傳輸檔案的協定。

本文檔介紹如何通過HTTP/HTTPS客戶端或TFTP伺服器交換和升級WAP125上的韌體。

**提示:**升級韌體時,建議在電腦上使用有線連線,以避免升級過程中中斷。

## 適用裝置

• WAP125

## 軟體版本

• 1.0.0.4

## 升級韌體

**附註:**開始升級程式之前,請確保您已從思科網站下載裝置的最新韌體。要檢查最新更新,請 按一下<u>此處</u>。

步驟1.登入到WAP的基於Web的實用程式,然後選擇Administration > Firmware。

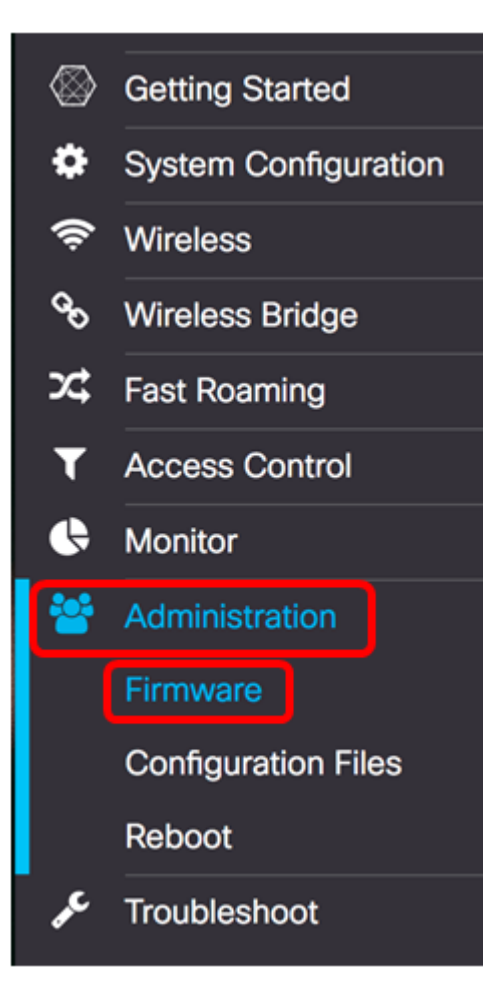

#### 「韌體」區域說明如下:

| Firmware                            |                                                |                                  |
|-------------------------------------|------------------------------------------------|----------------------------------|
| PID VID:                            |                                                | WAP125-A-K9-NA V01               |
| Active Firmware Version:            |                                                | 1.0.0.3                          |
| Firmware MD5 Checksum               | (Active Image):                                | c7ff213adbde5dad8834df7fb3da1b4f |
| Inactive Firmware Version           | :                                              | 1.0.0.3                          |
| Firmware MD5 Checksum (Non-active): |                                                | c7ff213adbde5dad8834df7fb3da1b4f |
| Swap Images                         |                                                |                                  |
| Download Method:                    | <ul> <li>HTTP/HTTP:</li> <li>O TFTP</li> </ul> | S                                |
| Source File Name:                   | Browse N                                       | o file selected.                 |
| Upgrade                             |                                                |                                  |
|                                     |                                                |                                  |

- PID VID 顯示接入點的產品ID和供應商ID。
- •活動韌體版本 顯示當前韌體版本。
- 韌體MD5校驗和(活動映像) 32個字元的十六進位制數字或128位加密方法。MD5演 算法使用公共密碼系統加密資料。

- •非活動韌體版本 升級韌體時,將以前的版本儲存為非活動韌體版本。
- 韌體MD5校驗和(非活動) 輔助32個字元的十六進位制數或128位加密方法。MD5演 算法使用公共密碼系統加密資料。

步驟2.在Download Method區域,選擇單選按鈕以確定獲取下載的方法。選項包括:

- HTTP/HTTPS 如果選擇此選項,請通過HTTP/HTTPS繼續升級。
- TFTP 如果選擇此選項,請繼續通過TFTP <u>伺服器進行</u>升級。

附註:在此範例中,選擇HTTP/HTTPS。

| Download Method:  | O TFTP                   |
|-------------------|--------------------------|
| Source File Name: | Browse No file selected. |
| Upgrade           |                          |

## 通過HTTP/HTTPS升級

步驟3.按一下**Browse...**取得檔案以進行升級。提供的韌體升級檔案必須是.tar檔案。請勿嘗試 使用.bin或其他檔案格式進行升級,因為這些型別的檔案無法正常工作。檔名不能包含空格和 特殊字元。

附註:在本示例中,選擇了WAP125\_1.0.0.4.tar。

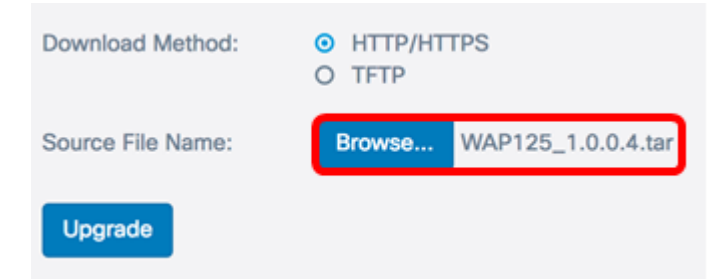

步驟4.按一下Upgrade以應用新的韌體。

| Download Method:  | <ul><li>HTTP/HTTPS</li><li>TFTP</li></ul> |  |
|-------------------|-------------------------------------------|--|
| Source File Name: | Browse WAP125_1.0.0.4.tar                 |  |
| Upgrade           |                                           |  |

Upgrade按鈕上方將顯示一個進度條,其中附有註釋,通知您上傳新韌體可能需要幾分鐘。

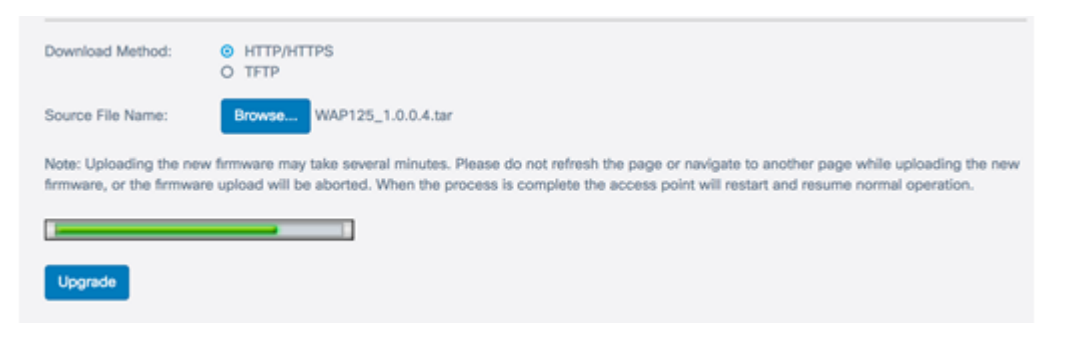

一旦將韌體上傳到WAP,頁面將會更改,並在裝置重新啟動時顯示一系列說明。

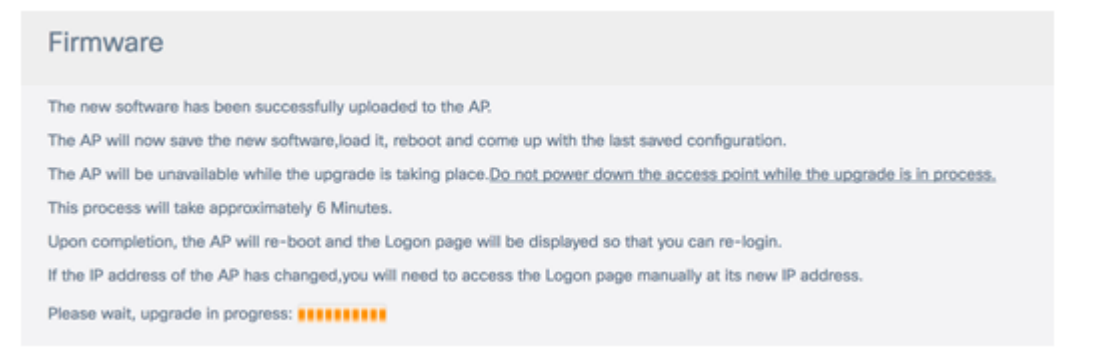

步驟5.重新啟動WAP後,重新登入到基於Web的實用程式,然後選擇Administration > Firmware以驗證新的韌體版本。

Active Firmware Version現在應顯示最新的韌體版本。

| Firmware                              |                                  |
|---------------------------------------|----------------------------------|
| PID VID:                              | WAP125-A-K9-NA V01               |
| Active Firmware Version:              | 1.0.0.4                          |
| Firmware MD5 Checksum (Active Image): | 9c25b6811825a37870f7878dfe67be66 |
| Inactive Firmware Version:            | 1.0.0.3                          |
| Firmware MD5 Checksum (Non-active):   | c7ff213adbde5dad8834df7fb3da1b4f |
| Swap Images                           |                                  |

現在,您應該已經通過HTTP/HTTPS成功升級WAP125。

## 通過TFTP伺服器升級

步驟3.在*Source File Name*欄位中,輸入將上傳到WAP的來源檔案的名稱。提供的韌體升級 檔案必須是.tar檔案。請勿嘗試使用.bin或其他檔案格式進行升級,因為這些型別的檔案無法正 常工作。檔名不能包含空格和特殊字元。

附註:本示例使用WAP125\_1.0.0.4.tar。

| Download Method:             | <ul><li>O HTTP/HTTPS</li><li>● TFTP</li></ul> |
|------------------------------|-----------------------------------------------|
| Source File Name:            | WAP125_1.0.0.4.tar                            |
| TFTP Server IPv4<br>Address: |                                               |
| Upgrade                      |                                               |

步驟4.在「TFTP Server IPv4 Address」欄位中,輸入韌體所在的TFTP伺服器的IP位址。

**附註:**本示例使用192.168.100.145。

| Download Method:             | <ul><li>O HTTP/HTTPS</li><li>● TFTP</li></ul> |
|------------------------------|-----------------------------------------------|
| Source File Name:            | WAP125_1.0.0.4.tar                            |
| TFTP Server IPv4<br>Address: | 192.168.100.145                               |
| Upgrade                      |                                               |

步驟5.按一下Upgrade。

| Download Method:             | <ul><li>O HTTP/HTTPS</li><li>● TFTP</li></ul> |
|------------------------------|-----------------------------------------------|
| Source File Name:            | WAP125_1.0.0.4.tar                            |
| TFTP Server IPv4<br>Address: | 192.168.100.145                               |
| Upgrade                      |                                               |

Upgrade按鈕上方將顯示一個進度條,其中附有註釋,通知您上傳新韌體可能需要幾分鐘。

| N<br>fr | ote: Uploading the new firmware may take several minutes. Please do not refresh the page or navigate to another page while uploading the new<br>mware, or the firmware upload will be aborted. When the process is complete the access point will restart and resume normal operation. |
|---------|----------------------------------------------------------------------------------------------------|
|         |                                                                                                    |
|         | Upgrade                                                                                                    |

步驟6.一旦將韌體上傳到WAP,頁面將更改並在裝置重新啟動時顯示一系列說明。

| Firmware                                                                                                    |  |
|----------------------------------------------------------------------------------------------------|--|
| The new software has been successfully uploaded to the AP.                                                                       |  |
| The AP will now save the new software,load it, reboot and come up with the last saved configuration.                             |  |
| The AP will be unavailable while the upgrade is taking place. Do not power down the access point while the upgrade is in process |  |
| This process will take approximately 6 Minutes.                                                                                  |  |
| Upon completion, the AP will re-boot and the Logon page will be displayed so that you can re-login.                              |  |
| If the IP address of the AP has changed, you will need to access the Logon page manually at its new IP address.                  |  |
| Please wait, upgrade in progress:                                                                                                |  |
|                                                                                                    |  |

步驟7.重新啟動WAP後,重新登入到基於Web的實用程式,然後選擇Administration > Firmware以驗證新的韌體版本。

活動韌體版本現在應顯示最新版本。

| Firmware                              |                                  |
|---------------------------------------|----------------------------------|
| PID VID:                              | WAP125-A-K9-NA V01               |
| Active Firmware Version:              | 1.0.0.4                          |
| Firmware MD5 Checksum (Active Image): | 9c25b6811825a37870f7878dfe67be66 |
| Inactive Firmware Version:            | 1.0.0.3                          |
| Firmware MD5 Checksum (Non-active):   | c7ff213adbde5dad8834df7fb3da1b4f |
| Swap Images                           |                                  |

您現在應該已經通過TFTP伺服器成功升級了WAP125。

### 交換韌體

WAP通常有兩個韌體映像或檔案。這樣,如果一個韌體檔案由於任何原因發生故障,另一個 韌體檔案可以使用備份或非活動檔案。您也可以選擇使用一種方式而非另一種方式。

步驟1.在Firmware區域中,按一下Swap Images按鈕。

| Firmware                              |                                  |
|---------------------------------------|----------------------------------|
| PID VID:                              | WAP125-A-K9-NA V01               |
| Active Firmware Version:              | 1.0.0.4                          |
| Firmware MD5 Checksum (Active Image): | 9c25b6811825a37870f7878dfe67be66 |
| Inactive Firmware Version:            | 1.0.0.3                          |
| Firmware MD5 Checksum (Non-active):   | c7ff213adbde5dad8834df7fb3da1b4f |
| Swap Images                           |                                  |

#### 步驟2.彈出視窗將提示您確認切換到次映像。按一下OK繼續。

| Confirm                                                          | ×      |
|------------------------------------------------------------------|--------|
| Confirm the switch to Secondary image. This will require a reboo | t.     |
| ОК                                                               | cancel |
| 當重新啟動正在進行時,將出現一個進度條。                                             |        |
| The device will now reboot                                       |        |

步驟3.重新登入到WAP的基於Web的實用程式,然後選擇Administration > Firmware。

| PID VID:                              | WAP125-A-K9-NA V01               |
|---------------------------------------|----------------------------------|
| Active Firmware Version:              | 1.0.0.3                          |
| Firmware MD5 Checksum (Active Image): | c7ff213adbde5dad8834df7fb3da1b4f |
| Inactive Firmware Version:            | 1.0.0.4                          |
| Firmware MD5 Checksum (Non-active):   | 9c25b6811825a37870f7878dfe67be66 |

現在,您應該已經成功地將非活動韌體交換為活動韌體。